# АО «ОРЕНБУРГСКАЯ ФИНАНСОВО-ИНФОРМАЦИОННАЯ СИСТЕМА «ГОРОД»

Методическое пособие для передачи показаний ИПУ на сайте АО «Система «Город» <u>www.orenpay.ru</u>

Оренбург, 2021

# Оглавление

| Введение                                       | 3 |
|------------------------------------------------|---|
| 1. Передача показаний по номеру лицевого счета | 4 |
| 2. Передача показаний в «Личном кабинете»      | 6 |
| 3. Ограничения при передаче показаний ИПУ      | 7 |

### Введение.

Данный инструмент предназначен для передачи показаний индивидуальных приборов (ИПУ) пользователями сайта АО «Система «Город» в пункте меню «Показания ИПУ» раздела «Онлайн - сервисы».

Предусмотрены следующие варианты передачи показаний ИПУ:

- 1. По номеру лицевого счета
- 2. В закладке «Мои счетчики» Личного кабинета

|                      | МА ГОРОД<br>Настояния<br>Кола                                                                                                    | • МЫ В СОЦИАЛЬНЫХ СЕТЯЭ<br>இ இ                                                                                                 |         |
|----------------------|----------------------------------------------------------------------------------------------------|----------------------------------------------------------------------------------------------------|---------|
| ρ                    | о компании / услуги / абонентам / партнерам / контакты / предварительная запись / мобильное приложение                                                                                                    | ВХОД В ЛИЧНЫЙ КАБИНЕТ                                                                                                    |         |
| СЕРВИСЫ              | Показания илу                                                                                                    | Выбрать і                                                                                                    | пункт м |
|                      | СТИ Влиний совем соовилации вла отголеми техники воизалий инвививлениих воиболов нисть (олево ИБМ в завое М Система «Горов»                                                                                                    | _                                                                                                    |         |
| электронное экорлени | ста данной серонс предлазначен для отправки техущих попазания индиоидуальных прихоров учето цалее и туз в одрес но система чтородо.<br>Сположе геронс                                                                                                    | Показания                                                                                                    | я ИПУ»  |
|                      | Скрыть видео-инструкцию                                                                                                    | чаниение новести и сортори но<br>«Система «Город», информируем Вас о                                                           |         |
|                      | Показания ИПУ Силования Искалогов                                                                                                    | том, что с 18:00 28 августа 2021г. до 08:00<br>30 августа 2021г. будут недоступны все<br>злектронные селянсы сайта АО «Система |         |
|                      |                                                                                                    | «Город» огелрации, прием платежей в<br>платежной системе и мабильном                                                           |         |
|                      |                                                                                                    | 25                                                                                                    |         |
| ипформация по дому   |                                                                                                    | VIII 27                                                                                                    |         |
|                      |                                                                                                    | 25.08.2021г. состоялось 223<br>заседание Комиссии по вопросам                                                                  |         |
|                      |                                                                                                    | гражданами, имеющими<br>задолженность за предоставленный                                                                       |         |
| ШКОЛЬНОЕ ПИТАНИЕ     |                                                                                                    | успуги.<br>25.08.2021г. состоялось 223 заседлими                                                                               |         |
| онлайн оплата услуг  |                                                                                                    | Комиссии по вопросам оплаты жилого<br>помещения гранданами, именоцими<br>заволисть за полоставление                            |         |
| электронный елд      | NTT is an exception of the second second s | услуги Было рассмотрено 26 обращения<br>граждан Принято решение:                                                               |         |
|                      | Посмотреть на 🕞 Youlube                                                                                                    | 16                                                                                                    |         |
|                      | JULLEBOЙ CHET                                                                                                    | Благодарность жителей г.Оренбурга                                                                                              |         |
|                      | ך ערתפאסאא (הרפאוווטעוע of ארפאס-אפארא אנוגפאסראפארא איז אוועג איז איז איז איז איז איז איז איז איז איז                                                                                                    | и г.Орска сотрудникам ОАО.<br>Жители г.Оренбурга и г.Орска выражают                                                            |         |
|                      |                                                                                                    | алагадарность сотрудникам отделов<br>абоментского обслуживания АО «Система<br>«Город» за пысякий профессионализм,              |         |
|                      | «онимание: использование данного сервиса доступно только для физических лиц — аоонентов тех поставщиков услуг (управлюющих                                                                                                    | поблосовестный тип и вененног                                                                                                  |         |

Необходимым условием передачи показаний ИПУ является ознакомление с условиями Соглашения об использовании материалов и сервисов сайта.

Для передачи показаний по номеру ИПУ необходимо внести номер лицевого счета и текущие показания ИПУ с точностью до сотых долей для ИПУ XBC, ГВС, электроэнергии и до десятитысячных долей для ИПУ Отопление.

При передаче показания в Личном кабинете необходимо войти в Личный кабинет и внести текущие показания ИПУ с точностью до сотых долей для ИПУ XBC, ГВС, электроэнергии и до десятитысячных долей для ИПУ Отопление в разделе «Мои счетчики».

## 1. Передача показаний по номеру лицевого счета

| 🗎 orenpay.ru/?cont<br>M Gmail 🛄 YouTube | ent_part=ipu_data<br>💡 Карты 👸 Новости |                                          |                                                                  |                               |                                                                                                    |         |
|-----------------------------------------|----------------------------------------|------------------------------------------|------------------------------------------------------------------|-------------------------------|----------------------------------------------------------------------------------------------------|---------|
|                                         | показания ипу                          | показания ину                            |                                                                  |                               | 25                                                                                                    |         |
|                                         | просмотр задолженности                 | Данный сервис предназначен для отправки  | текущих показаний индивидуальных приборов учета (далее ИП)       | ) в адрес АО Система «Город». | VIII                                                                                                    |         |
|                                         | ЭЛЕКТРОННОЕ ЗАЯВЛЕНИЕ                  | Скрыть видео-инструкцию                  |                                                                  | Описание серенса              | пнорормация о проведении<br>технических работ<br>Укажалика абоктиты и паплёон АО                                          |         |
|                                         | моя квитанция                          |                                          | 0 4                                                              |                               | «Система «Город», воформируем Вас о<br>том, что с 18:00 28 августа 2021г. до 08:00                                        |         |
|                                         | BONPOC-OTBET                           | Токазания илтя                           |                                                                  |                               | за авсусла 2020г. будуут недослугама все<br>зпектронные сервисы сайта АО «Система<br>«Город» отекрац га, прием платежей в |         |
|                                         | КТО ВАС ОБСЛУЖИВАЕТ                    |                                          |                                                                  |                               | лалатежной системе и мобильном<br>прилатечнии ОФИСМаріїе в сакан с                                                        |         |
|                                         | ИНФОРМАЦИЯ ПО ДОМУ                     |                                          |                                                                  |                               | 25                                                                                                    |         |
|                                         | КОПИЯ ЧЕКА                             | ~                                        |                                                                  |                               |                                                                                                    |         |
|                                         | ПЛАТНЫЕ УСЛУГИ                         | 140                                      |                                                                  | т.рнести н                    | юмер лицевой                                                                                                    | 0 CHETA |
|                                         | ШКОЛЬНОЕ ПИТАНИЕ                       |                                          |                                                                  |                               | LOPINI APIK                                                                                                    |         |
|                                         | онлайн оплата услуг                    |                                          |                                                                  |                               | услуги.<br>25.08.2021г. составлось 223 заседание<br>Комиссии по вопросам оплаты житого                                    |         |
|                                         | электронный епд                        |                                          |                                                                  |                               | помещения гранданами, именицими<br>задолженность за предоставленные<br>мания было пассмоточно X, областия                 |         |
|                                         |                                        | Посмотреть на 🗩 Унцілье                  |                                                                  |                               | граждан Принято решение:                                                                                                  |         |
|                                         |                                        | лицевой счет                             | · · · · · · · · · · · · · · · · · · ·                            | Показать мож ИПУ              | 3. Наж                                                                                                    | кать    |
|                                         |                                        | С условиями Соглашения об использ        | <u>овании материалов и сервисов сайта</u> согласен               |                               | Жители г.Оренбурга и г.<br>благодарность сотрудочнам отделов                                                              |         |
|                                         |                                        | «Виние! Использование данного сервис     | а доступно только для физических лиц — абонентов тех поставщи    | ков услуг (управляющих        | абонентскиго обслуживания АО «Система<br>«Город» за высокий профессионализм,<br>поблостиостича типа и немотор             |         |
|                                         |                                        | ком заний, ТОЖ, ресурсоснабжающих органи | ізаций и т.д.), которые состоят в договорных отношениях с АО «Си | стема «Город»                 | отношение к абоментамПакие записи в<br>конках отзывали попыллются регулярно.                                              |         |
|                                         |                                        |                                          |                                                                  |                               | Это подтверждает оржентированность<br>клагой конполник                                                                    |         |
|                                         |                                        |                                          |                                                                  |                               | 11                                                                                                    |         |
|                                         | 2.Поставит                             | ъ флаг учета                             |                                                                  |                               | Решение заседания Комиссии по                                                                                             |         |
|                                         |                                        |                                          |                                                                  |                               | вопросам оплаты жилого<br>помещения гражданами,                                                                           |         |
|                                         |                                        |                                          |                                                                  |                               | имеющими задолженность за<br>предоставленные услуги.                                                                      |         |
|                                         |                                        |                                          |                                                                  |                               | плоклоли: состоянось 22 заседание<br>Комисские по вопросам оплаты жилого<br>помиссиева солистичные именициями             |         |
|                                         |                                        |                                          |                                                                  |                               | задолженность за предоставленные                                                                                          |         |

# Шаг 2

Шаг 1

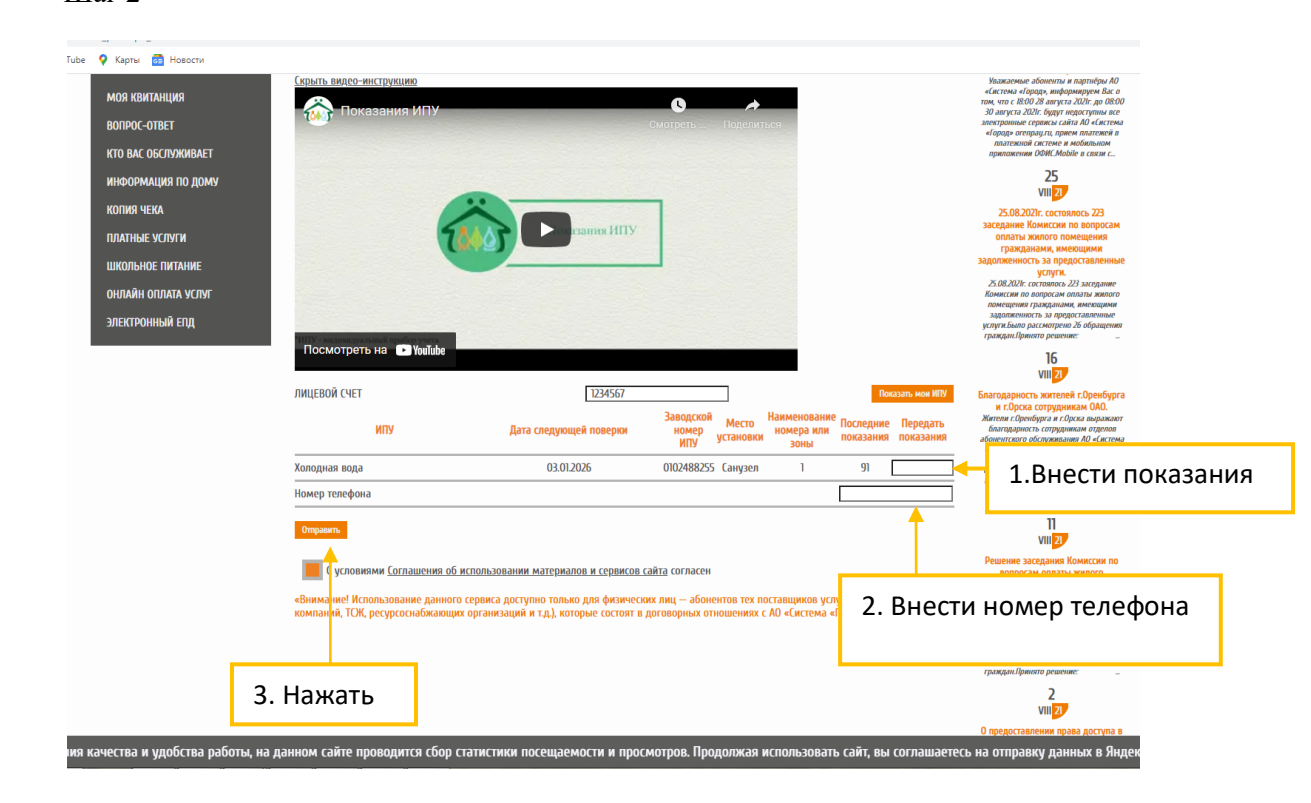

|          | e orenpay.ru/?conte                                                                                                    | nt_part=ipu_data                                                                           |                                                                             |                                                                                 |                                                                                |                                                                  |                                                                                                    |
|----------|----------------------------------------------------------------------------------------------------|--------------------------------------------------------------------------------------------|-----------------------------------------------------------------------------|---------------------------------------------------------------------------------|--------------------------------------------------------------------------------|------------------------------------------------------------------|----------------------------------------------------------------------------------------------------|
|          | 1 Gmail 💶 YouTube                                                                                                    | 💡 Карты 👩 Новости                                                                          |                                                                             |                                                                                 |                                                                                |                                                                  |                                                                                                    |
|          |                                                                                                    | моя квитанция<br>вопрос-ответ<br>кто вас обслуживает                                       | Скрыть видео-инструкцию<br>Показания ИПУ                                    | CM                                                                              | о <                                                                            |                                                                  | Увлякаемые аболютть и партнёры AD<br>«Клегена «Гораде, информируем Вас о<br>том, что с 1800 28 авкуга 2020г. пр 08:00<br>30 августа 2021: будут неростурны пер<br>эпектронне серпика сайка 04 Клегена<br>«Горад» осгодицу га, првом палетяной и<br>полленной сакточе в мобальном<br>произовенной ОНС Мойве саким с.                                                                                      |
|          |                                                                                                    | ИНФОРМАЦИЯ ПО ДОМУ                                                                         |                                                                             |                                                                                 |                                                                                |                                                                  | 25<br>VIII 27                                                                                                    |
|          |                                                                                                    | КОГИЮ ЧЕКА<br>ПЛАТНЫЕ УСЛУГИ<br>ШКОЛЬНОЕ ПИТАНИЕ<br>ОНЛАЙН ОПЛАТА УСЛУГ<br>ЭЛЕКТРОННЫЙ ЕПД |                                                                             |                                                                                 |                                                                                |                                                                  | 20.08.2021: составлось 233<br>заседание былосто помещения<br>практы живото помещения<br>транданаям, миетоцики<br>задотеленность за представленные<br>услуга,<br>25.052021: сотовко 233 литерист<br>помещения градралям, иметоцика<br>соцителя за представленые<br>услуга было располето вобщителя<br>услугабало располето ремещения<br>с матрителя разредставленые<br>услугабало располето ремещения<br> |
|          |                                                                                                    |                                                                                            | Посмотреть на 🕨 Youlube                                                     |                                                                                 |                                                                                |                                                                  | 16<br>VIII 27                                                                                                    |
|          |                                                                                                    |                                                                                            | ЛИЦЕВОЙ СЧЕТ<br>ИПУ                                                         | 1234567<br>Дата следующей поверки                                               | Заводсхой Место Наименован<br>номер установки номера или<br>ИПУ установки зоны | Показать мон ИЛУ<br>ие Последние Передать<br>показания показания | Благодарность жителей г.Оренбурга<br>и г.Орска сотрудникам ОАО.<br>Жители г.Оринбурга и г.Орска шаракают<br>благадармость сатрудникам оденов<br>аболезитсято обслуживания АО «Катема<br>«Город» за высликий пробестелиналем,                                                                                                    |
|          |                                                                                                    |                                                                                            | Холодная вода                                                               | 03.01.2026                                                                      | 0102488255 Санузел 1                                                           | 91 92                                                            | добрасовестьый труд и вежливае<br>отношение к абанентамПакие записи в                                                                                                    |
|          |                                                                                                    |                                                                                            | Номер телефона                                                              |                                                                                 |                                                                                | +7(922)806-77-55                                                 | ника ал отново покаликта регулярно.<br>Это подтверждает оржентированность<br>нашей компаник                                                                                                    |
|          |                                                                                                    |                                                                                            | НА ВАШ НОМЕР ТЕЛЕФОНА БЫЛО ВЫСЛ.                                            | АНО СМС С КОДОМ ПОДТВЕРЖДЕНИЯ. ПО                                               | ЖАЛУЙСТА, ВВЕДИТЕ ЕГО В ДАННОЕ                                                 | ПОЛЕ                                                             | 11<br>VIII 27                                                                                                    |
| 1. Внест | и код                                                                                                    | <b></b>                                                                                    |                                                                             |                                                                                 | Оттравить                                                                      | Повторная<br>отправка<br>возможна<br>через 4:53                  | Решение заседания помистия по<br>вопросам оплаты виклого<br>помещения гражданами,<br>имеющими задолженность за<br>предоставленные услуги.<br>10.08.2021г. составлось 222 ласедание                                                                                                    |
|          |                                                                                                    | _                                                                                          | С условиями <u>Соглашения об исп</u>                                        | ользовании материалов и сервисов сайз                                           | TA COLDACCH                                                                    |                                                                  | помеция по вопросый области мового<br>помещиния грандильны, имеющимо<br>задолженность за предоставленные<br>услуги Болго рассмотрено 32 обращения<br>грандан.Пригото решение:                                                                                                    |
|          |                                                                                                    |                                                                                            | «Внимание! Использование данного сеј<br>компаний, ТСК, ресурсоснабжающих ор | ависа доступно только для физических<br>ганизаций и т.д.), которые состоят в до | 2. Нажать                                                                      | правляющих<br>д»                                                 | 2<br>VIII 27<br>О предоставлении права доступа в                                                                                                    |
|          | елях улучшения качества и удобства работы, на данном сайте проводится сбор статистики посещаемости и просмотуюм продолжия исполизовато со <mark></mark> йт, вы соглашаетесь и |                                                                                            |                                                                             |                                                                                 |                                                                                | ь на отправку данных в Яндеко                                    |                                                                                                    |

Шаг З

После корректного заполнения полей выйдет запись об успешной передаче показаний ИПУ:

Показания успешно отправлены.

## 2. Передача показаний в «Личном кабинете».

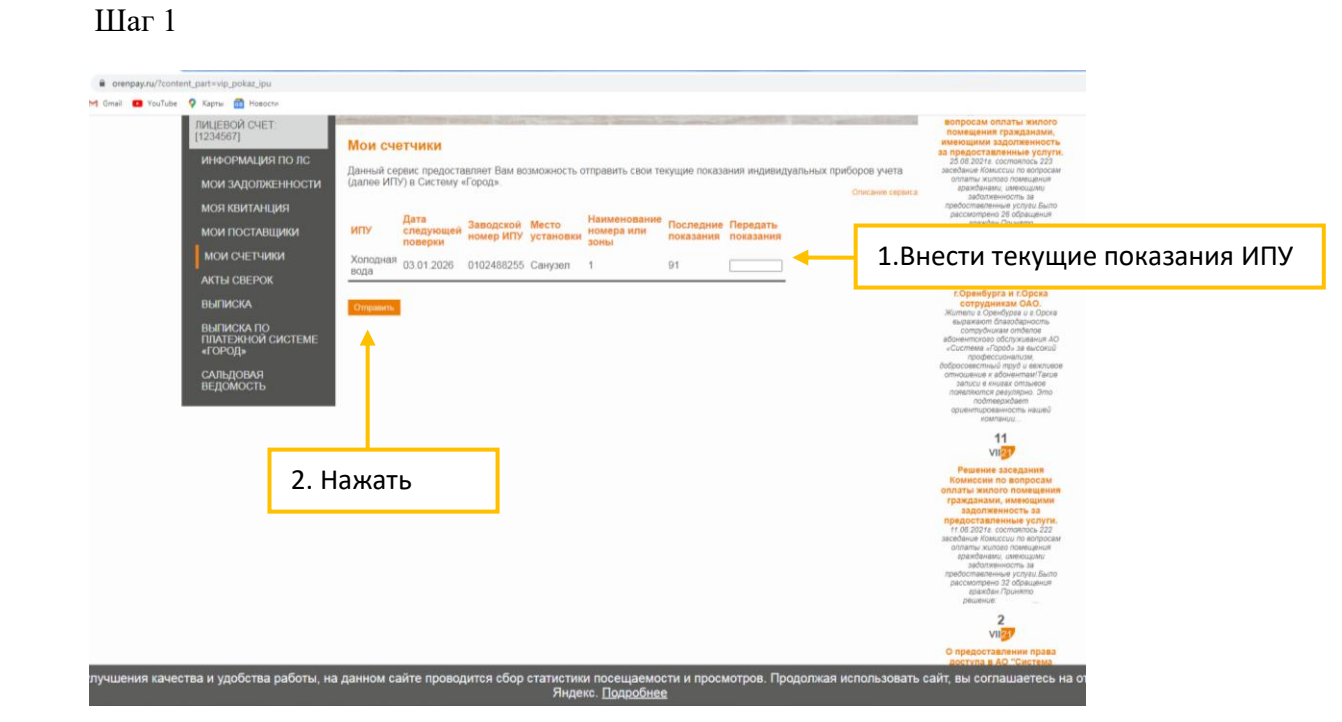

После корректного заполнения полей выйдет запись об успешной передаче показаний ИПУ:

| УСПЕШНО Заводской номер   | ИПУ 0102488255: Показания успешно отправл | ены.   |
|---------------------------|-------------------------------------------|--------|
| у опедало ваводокой полор | This crozector nonadanny yonomno ompabl   | on bi. |

## 3. Ограничения при передаче показаний ИПУ.

При передаче показаний ИПУ существуют следующие ограничения:

1. Невозможность передать текущие показания меньше предыдущих.

2. Невозможность передать расход более 100 м<sup>3</sup>.

3. Отсутствия отметки об ознакомлении с Соглашением об использовании материалов и сервисов сайта.

4. Дублирование даты показаний ИПУ.

### Передача показаний по лицевому счету:

1. Некорректное указание лицевого счета.

### Передача показаний в Личном кабинете:

1. Невозможность входа в Личный кабинет по некорректному логину, паролю.

При появлении записи об ошибке изучите сообщение и, следуя рекомендациям в описании ошибки, скорректируйте информацию.